### Wie übertrage ich Nachrichten vom Android-Telefon auf den Mac?

**<u>Bitte laden Sie hier</u> die neueste Version von Tansee Android Message Transfer für Mac herunter und installieren Sie sie .</u>** 

Öffnen Sie Tansee Android Message Transfer für Mac.

| • •                                             | Tansee Android Message Transfer 2.1.0                                                                                                    |  |
|-------------------------------------------------|----------------------------------------------------------------------------------------------------|--|
| Android                                         | How to connect Android Phone?                                                                                                    |  |
| No Android Device                               | Step 1: Install Tansee App on your phone from tansee.com or Galaxy Store.                                                                                                    |  |
| Facebook Messenger                              | Tansee.com Samsung Galaxy Store                                                                                                    |  |
| Read Messenger Messages                         | Download APK using the link below or scan QR code on your phone https://tansee.com/get                                                                                                    |  |
| Tansee Backups Open Edit                        | Step 2: To connect your phone, please choose one of the following options:                                                                                                    |  |
| Jul 28, 2024 12:18                              | Option 1: WLAN Option 2: Mobile Hotspot                                                                                                    |  |
| <b>2024-07-22.tfsa</b><br>Jul 22, 2024 17:14    | <ul> <li>1. Connect your phone to a WLAN network.</li> <li>2. Make sure your computer is connected to the same local network.</li> <li>3. Bun Tansee App on your phone, obtain 1WLAN Connection Code!</li> </ul>                                                                                                    |  |
| 2024-07-123.facebook.tfsa<br>Jul 12, 2024 22:45 | enter it below and click 'Connect'.<br>WLAN Connection Code:                                                                                                    |  |
| 2024-02-26.2.tfsa<br>Feb 26, 2024 16:54         | Connect                                                                                                    |  |
| 2024-02-26.tfsa<br>Feb 26, 2024 16:52           | Value       Understand         Understand       Understand         Understand       Unders |  |
|                                                 | Register     Options                                                                                                    |  |

#### 2 Laden Sie die Tansee Message Transfer App von tansee.com/get herunter und installieren Sie sie (bitte öffnen Sie diesen Link im Webbrowser Ihres Android-Telefons)

Verbinden Sie Ihr Telefon mit einer der folgenden Optionen mit dem Mac:

**Option 1: WLAN** Bitte stellen Sie sicher, dass Ihr Telefon und der Computer mit demselben WLAN-Netzwerk (dem gleichen Router) verbunden sind.

**Option 2: Mobiler Hotspot** Verbinden Sie das WLAN Ihres Computers mit dem **Mobile Hotspot**-Netzwerk Ihres Telefons.

Rufen Sie den Verbindungscode über eine der oben genannten Optionen ab, geben Sie ihn in das Tansee-Programm auf Ihrem Mac ein und klicken Sie auf die Schaltfläche **Verbinden**.

- Was tun, wenn "Tansee Android Message Transfer" keine Verbindung zu meinem Android-Gerät herstellen kann?
- Was tun, wenn die Option "USB-Tethering" oder "Mobiler Hotspot" auf Android ausgegraut ist?

| 12:40 🛠 🛞                                    | 2.                                                       | 自义化                                                                                                    |        |
|----------------------------------------------|----------------------------------------------------------|----------------------------------------------------------------------------------------------------|--------|
| Waiting fo<br>Program                        | or a connection your comp                                | on from the Tan:<br>puter.                                                                                                    | see    |
| 荣 Wifi                                       | Connection C                                             | ode:                                                                                                    |        |
|                                              |                                                          | ip: 192.168.3                                                                                                    | 1.95   |
|                                              | Windows                                                  | 📫 Mac                                                                                                    |        |
| How to conn                                  | ect to the Tanso                                         | e program on a Mac                                                                                                    | 0      |
|                                              | The N comm                                               | Analysis Plane and MRT                                                                                                    |        |
| Searchart (199                               | and the second terms of                                  | A set of the second set of the second second s |        |
|                                              | C former your of                                         | tere to 107 and amount fur poor computer is also on<br>March                                                                                                    | 10.344 |
|                                              | An from to<br>stat "Local"                               | an pro-phone, allow the contraction code, where the                                                                                                    |        |
|                                              |                                                          |                                                                                                    |        |
|                                              |                                                          |                                                                                                    | 844    |
|                                              |                                                          | •                                                                                                    |        |
| Step 1. Pleas<br>Message Tra<br>Download lin | e install and op<br>nsfer' on your N<br>k: https://tanse | en 'Tansee Android<br>Aac.<br>e.com/mac                                                                                                    |        |
|                                              | U                                                        |                                                                                                    |        |

Option 1: Erhalten Sie den WLAN-Verbindungscode von der Tansee-App

| 12:40 × 0 = • • • • • • • • • • • • • • • • • •                                                                                                    |
|----------------------------------------------------------------------------------------------------|
| Waiting for a connection from the Tansee<br>Program on your computer.                                                                                                    |
| ((*)) Hotspot Connection Code:<br>872640.863.9.48<br>ip: 192.168.182.221                                                                                                    |
| Windows d Mac How to connect to the Tansee program on a Mac?                                                                                                    |
| Subdetriege has a factor of the factor of the factor |
|                                                                                                    |
| Step 1. Please install and open 'Tansee Android<br>Message Transfer' on your Mac.<br>Download link: https://tansee.com/mac                                                                                                    |
|                                                                                                    |

Option 2: Rufen Sie den Verbindungscode für den mobilen Hotspot über die Tansee-App ab

**Tipps:** Tansee kann Ihr Android-Telefon automatisch erkennen und verbinden, wenn Ihr Telefon und der Computer mit demselben WLAN-Netzwerk verbunden sind.

| Tansee Android Message Transfer 2.1.0 |                            |                                                                                                    |
|---------------------------------------|----------------------------|----------------------------------------------------------------------------------------------------|
| Android                               |                            |                                                                                                    |
| Android Device                        | Android Phone Connected    |                                                                                                    |
| Facebook Messenger                    | Device Type:               | samsung SM-E5260                                                                                                    |
| Read Massanger Massager               | Android Version:           | 11                                                                                                    |
| Read messenger messages               | Build Version:             | 30                                                                                                    |
| Tansee Backups Open Edit              | Device IP:                 | 192.168.31.17                                                                                                    |
| Subject.tfsa                          | Please follow the steps be | ow to begin transfer messages.                                                                                                    |
| 2024-07-22.tfsa                       |                            |                                                                                                    |
| Jul 22, 2024 17:14                    |                            | Table A ( )      A ( )      A ( ) |
| 2024-07-123.facebook.tfsa             |                            | Read SMS, MMS & RCS messages     S     Read SMM studys & NK, Business messages                                                                                                    |
| 2024-02-26.2.tfsa                     |                            |                                                                                                    |
| Feb 26, 2024 16:54                    |                            |                                                                                                    |
| 2024-02-26.tfsa<br>Feb 26, 2024 16:52 |                            |                                                                                                    |
|                                       |                            |                                                                                                    |
|                                       |                            | •                                                                                                    |
|                                       |                            | Tanase Message Transfer V2.7.0<br>Mass/Densises.com<br>Phase/Deliar                                                                                                    |
|                                       |                            |                                                                                                    |
|                                       |                            |                                                                                                    |
|                                       | Step 1: C                  | lick "Read Messages" on your phone to start                                                                                                    |
|                                       |                            |                                                                                                    |
|                                       | Register     @ Options     |                                                                                                    |
|                                       |                            |                                                                                                    |

### **3** Nachrichten lesen:

Während Ihr Android-Telefon mit Ihrem Mac verbunden ist, klicken Sie bitte auf Ihrem Android-Telefon auf "SMS-, MMS- und RCS-Nachrichten lesen".

Oder klicken Sie auf "WhatsApp-Nachrichten und WA Business-Nachrichten lesen".

→ Wie übertrage ich eine WhatsApp-Nachricht vom Android-Telefon auf den Mac?

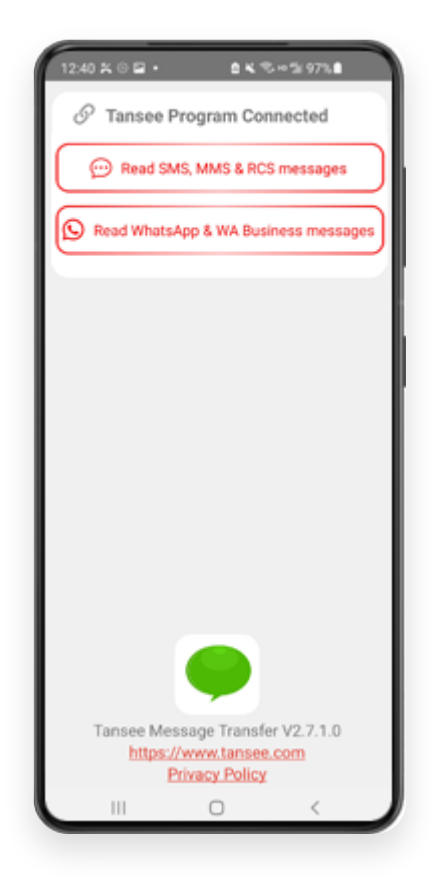

# **4** Erteilen Sie Berechtigungen für die Tansee-App und legen Sie Tansee Message Transfer als Ihre Standard-SMS-App fest.

Hinweis: Zum Lesen aller Nachrichten ist "Als Standard-SMS-App festlegen" erforderlich. Sobald der Lesevorgang abgeschlossen ist, werden Sie aufgefordert, ihn zurückzusetzen.

|              | lease set T                                                                                                    | fansee Mest                                                                                                    | o ≈ ∞⊿1<br>age Transf                                                                | 0096 <b>1</b><br>er' |
|--------------|----------------------------------------------------------------------------------------------------|----------------------------------------------------------------------------------------------------|--------------------------------------------------------------------------------------|----------------------|
| U a          | s Default Si                                                                                                    | MS app.<br>Is Default SMS                                                                                                    | АРР                                                                                  |                      |
| Note:<br>mes | 'Set as defai<br>sages. Once<br>receive                                                                                           | alt SMS App' is<br>sending mess<br>a prompt to se                                                                                                    | a required to r<br>ages is done,<br>et it back.                                      | ead all<br>you'll    |
|              |                                                                                                    |                                                                                                    |                                                                                      |                      |
|              |                                                                                                    |                                                                                                    |                                                                                      |                      |
|              |                                                                                                    |                                                                                                    |                                                                                      |                      |
|              |                                                                                                    | •                                                                                                    |                                                                                      |                      |
| Set          | t Tansee N<br>def                                                                                                    | essage Tra<br>lault SMS a                                                                                                    | insfer as y<br>pp?                                                                   | our                  |
| Set          | t Tansee M<br>def<br>Message:                                                                                                    | essage Tra<br>lault SMS a<br>s                                                                                                    | insfer as y<br>pp?                                                                   | our                  |
| Set<br>•     | t Tansee M<br>def<br>Message:<br>Message:<br>Current defi                                                                         | essage Tra<br>lault SMS a<br>s<br>s                                                                                                    | insfer as y<br>pp?                                                                   | our<br>0             |
| Set<br>©     | t Tansee M<br>def<br>Message:<br>Current defi<br>Tansee M<br>This app will<br>Notifications<br>to your Cam<br>Microphone          | Accessing the search of the search of the se | nsfer as yo<br>pp?<br>nsfer<br>send you<br>iven access<br>Files,<br>MS               | our<br>O             |
| Set          | t Tansee M<br>def<br>Messager<br>Current defi<br>Tansee M<br>This app will<br>Notification<br>to your Cam<br>Microphone<br>Cancel | Alessage Tra<br>lault SMS a<br>s<br>s<br>s<br>ball<br>be allowed to<br>, and will be<br>enters, Contacts,<br>Phone, and S<br>S<br>S<br>S<br>S<br>S<br>S<br>S<br>S<br>S<br>S<br>S<br>S<br>S                                                                                                    | Insfer as y<br>pp?<br>Insfer<br>send you<br>ven access<br>Files,<br>MS<br>as default | our<br>0             |

## Wählen Sie Nachrichten aus und klicken Sie auf "Nachrichten an Computer senden".

**Hinweis:** Bitte lassen Sie den Android-Bildschirm während der Datenübertragung eingeschaltet.

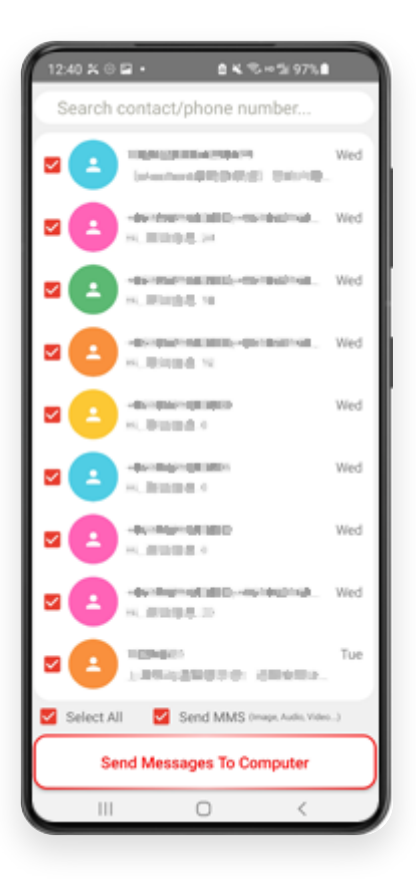

**6** Das Tansee-Programm zeigt alle Nachrichten an.

|                                                        | Tansee Android Message Tra | ansfer 2.1.0                   |
|--------------------------------------------------------|----------------------------|--------------------------------|
| Android                                                |                            |                                |
| Android Device                                         | Android Phone Connected    |                                |
| Facebook Messenger                                     | Device Type:               | samsung SM-E5260               |
| Read Messenger Messages                                | Android Version:           | 11                             |
| Tansee Backuns Onen Edit                               | Build Version:             | 30                             |
| 2024-07-28.subject.tfsa                                | Device IP:                 | 192.168.31.17                  |
| Jul 28, 2024 12:18                                     | Rece                       | iving messages from phone: 97% |
| 2024-07-22.tfsa<br>Jul 22, 2024 17:14                  | -                          | ·                              |
| <b>2024-07-123.facebook.tfsa</b><br>Jul 12, 2024 22:45 |                            |                                |
| <b>2024-02-26.2.tfsa</b><br>Feb 26, 2024 16:54         |                            |                                |
| CO24-02-26.tfsa<br>Feb 26, 2024 16:52                  |                            |                                |
|                                                        |                            |                                |
|                                                        |                            |                                |
|                                                        |                            |                                |
|                                                        |                            |                                |
|                                                        |                            |                                |
|                                                        |                            |                                |
|                                                        | § Register       Options   |                                |
|                                                        |                            |                                |

### Nachrichten werden geladen

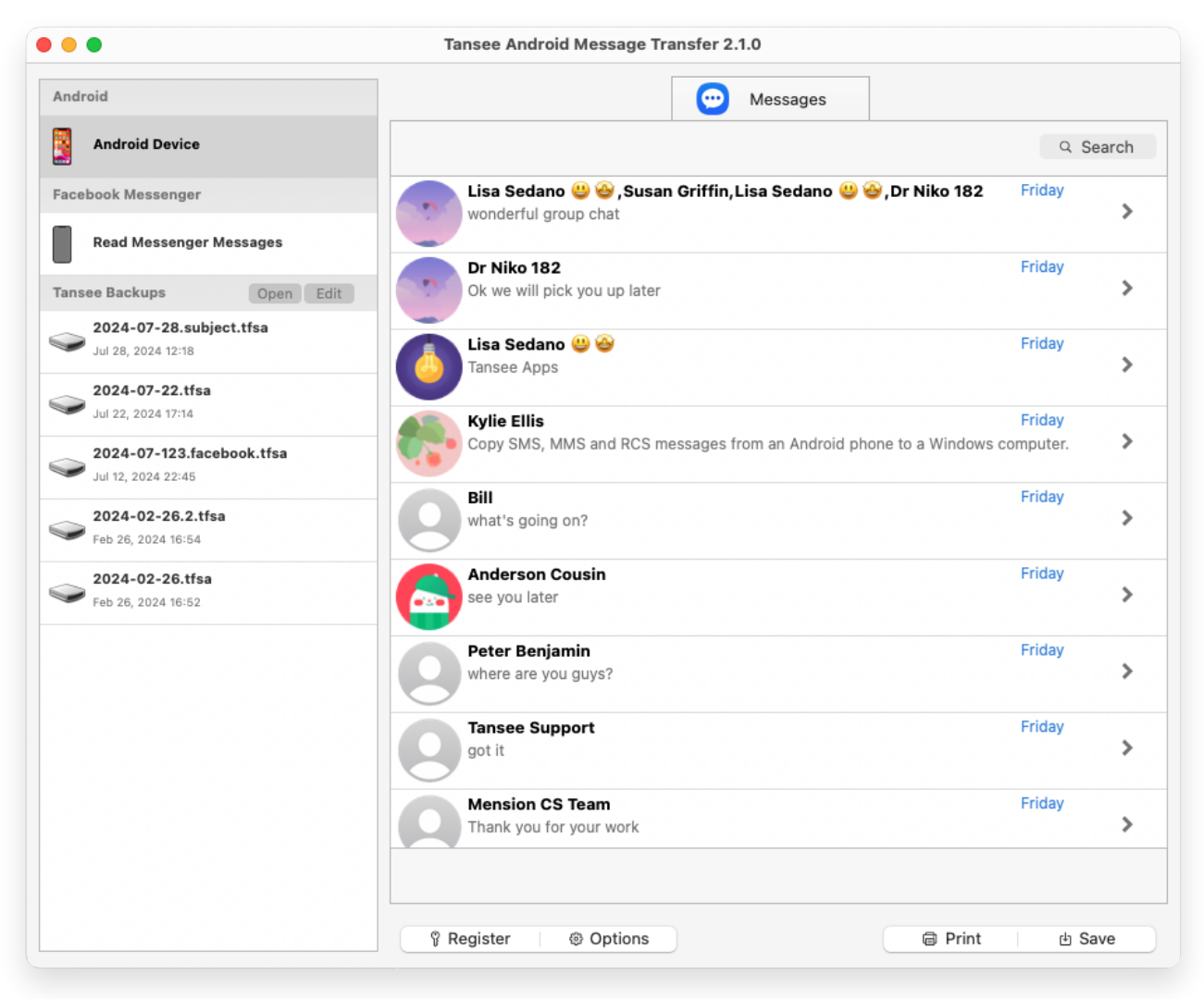

Nachrichten geladen

7

Klicken Sie unten auf dem Bildschirm auf die Schaltfläche "Speichern". Wählen Sie den Sicherungstyp. Klicken Sie auf "Speichern".

| •                                                                                                    | Tansee Android Message Transfer 2.1.0 |
|----------------------------------------------------------------------------------------------------|---------------------------------------|
| ndroid                                                                                                    | Contraction Messages                  |
| Android Device                                                                                                    | Kessage                               |
| • • •                                                                                                    | Tansee Android Message Transfer       |
|                                                                                                    | Step 1 Step 2 Step 3                  |
| First Step: Select backup Typ<br>Save to TFSA (.tfsa)<br>Save to TEXT (*.txt)<br>Save to PDF (*.pdf)<br>Advanced options:<br>Ignore MMS (Ignore Im | re<br>Jages & Videos)                 |
|                                                                                                    | Next                                  |
|                                                                                                    |                                       |

Backup in TFSA-Datei

| •                                                                                                    | Tansee Android Message Transfer 2.1.0    |
|----------------------------------------------------------------------------------------------------|------------------------------------------|
| ndroid                                                                                                    | Messages                                 |
| Android Device                                                                                                    | K Message                                |
| • • •                                                                                                    | Tansee Android Message Transfer          |
|                                                                                                    | Step 1         Step 2         Step 3     |
| First Step: Select backup T<br>Save to TFSA (.tfsa)<br>Save to TEXT (*.txt)<br>Save to PDF (*.pdf)<br>Advanced options:<br>Ignore MMS (Ignore<br>Add Tansee Logo<br>Text Font Size<br>Small | ype                                      |
| Save to Single Fil                                                                                                    | Multi-files by Year Multi-files by Month |
|                                                                                                    |                                          |
|                                                                                                    |                                          |
|                                                                                                    | Next                                     |
|                                                                                                    |                                          |
|                                                                                                    |                                          |
|                                                                                                    | 🖗 Register 🛛 🐵 Options 🗐 Print 🖻 Save    |

Backup als PDF-Datei

<sup>8</sup> Klicken Sie auf die Schaltfläche "Drucken". Klicken Sie auf "Drucken starten". Drucken Sie Nachrichten genau so, wie sie auf Ihrem Android-Telefon erscheinen.

| • •                     | Tansee Android Message Transfer 2.1.0 |
|-------------------------|---------------------------------------|
| ndroid                  | Messages                              |
| Android Device          | Kessage                               |
| • • •                   | Tansee Android Message Transfer       |
|                         | Step 1         Step 2         Step 3  |
| First Step: Select back | лр Туре                               |
| Advanced options:       | nore Images & Videos)                 |
| ✓ Add Tansee Logo       | (Display Tansee logo)                 |
| Text Font Size Smal     | Normal Big Bigger                     |
|                         | Next                                  |
|                         |                                       |

#### Drucken Sie Nachrichten mit Datum und Uhrzeit

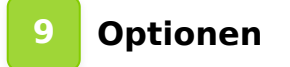

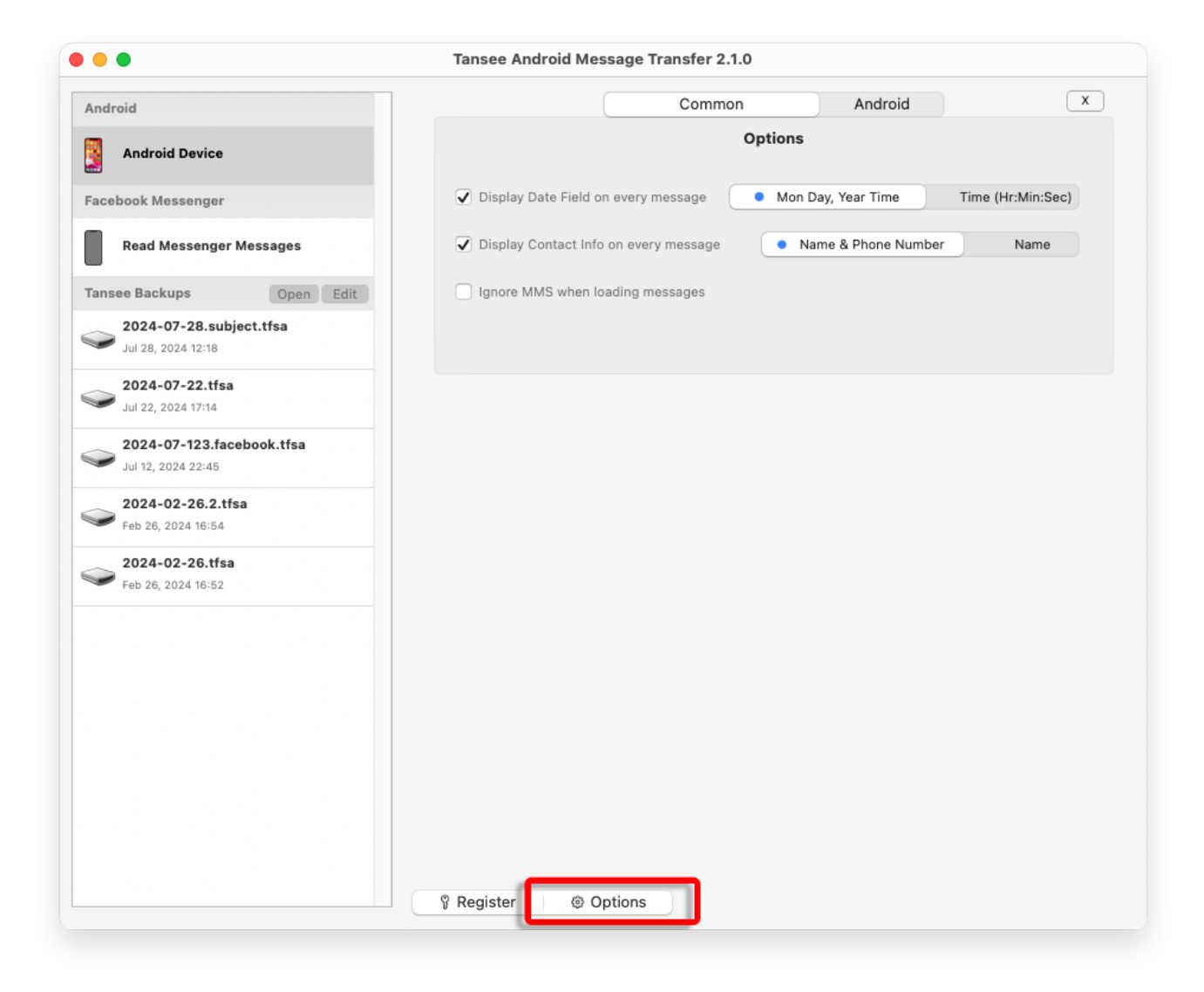

10 Klicken Sie auf die Schaltfläche "Registrieren" und geben Sie Ihren Lizenzcode ein, um die Vollversion zu erhalten.

| •••                                             | Tansee Android Message Transfer 2.1.0                                                                                                    |
|-------------------------------------------------|----------------------------------------------------------------------------------------------------|
| Android                                         | x                                                                                                    |
| Android Device                                  | Purchase License Code                                                                                                    |
| Facebook Messenger                              | Buy 1 Year License Buy 3 Years License                                                                                                    |
| Read Messenger Messages                         | VISA Prove Contraction of the second second se |
| Tansee Backups Open Edit                        | Active License Code                                                                                                    |
| 2024-07-28.subject.tfsa<br>Jul 28, 2024 12:18   | Email License Code x                                                                                                    |
| <b>2024-07-22.tfsa</b><br>Jul 22, 2024 17:14    |                                                                                                    |
| 2024-07-123.facebook.tfsa<br>Jul 12, 2024 22:45 |                                                                                                    |
| 2024-02-26.2.tfsa<br>Feb 26, 2024 16:54         |                                                                                                    |
| <b>2024-02-26.tfsa</b><br>Feb 26, 2024 16:52    |                                                                                                    |
|                                                 |                                                                                                    |
|                                                 |                                                                                                    |
|                                                 |                                                                                                    |
|                                                 |                                                                                                    |
|                                                 |                                                                                                    |
|                                                 | Register     Ø Options                                                                                                    |

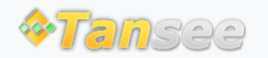

© 2006-2024 Tansee, Inc

Startseite Unterstützung

Datenschutzrichtlinie Affiliate

Kontaktiere uns